# Navigating Diabetes Eye Exam Measure in EQUIPP®

Provided by Pharmacy Quality Solutions

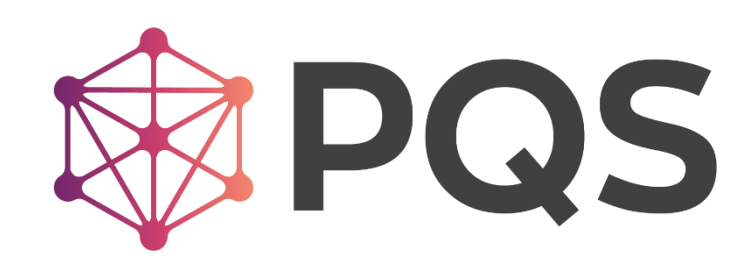

#### Pharmacies log in to EQUIPP® Dashboard

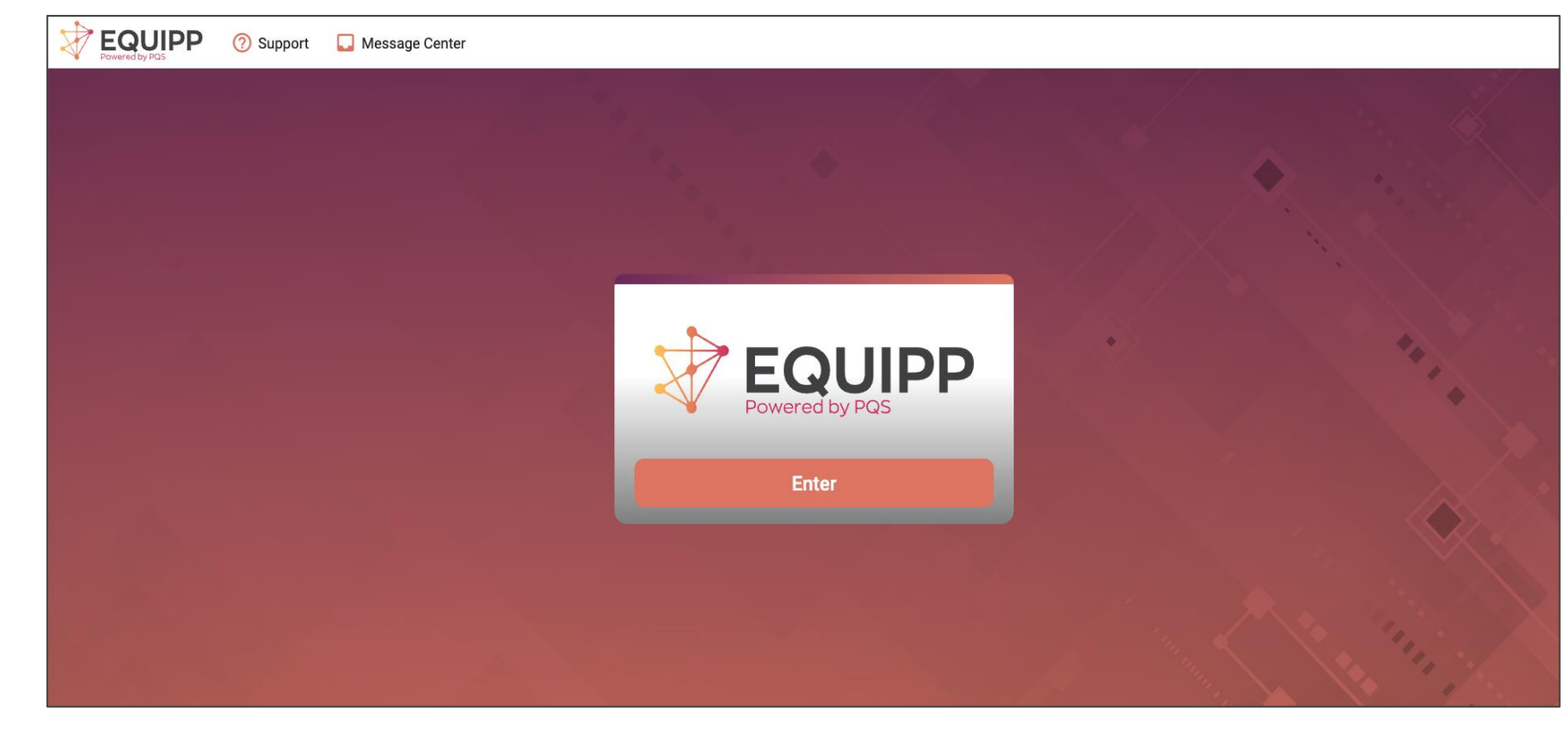

Pharmacies may participate in the program in one of two ways:

- Documentation done through the EQUIPP User Interface (UI) by storepharmacists or centralized support pharmacists
- 2. Documentation submitted back to PQS utilizing a standard template with documentation requirements

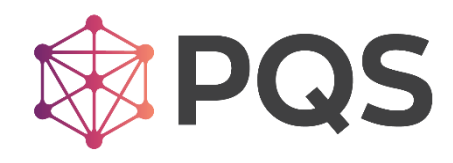

#### Navigate to the Performance Dashboard

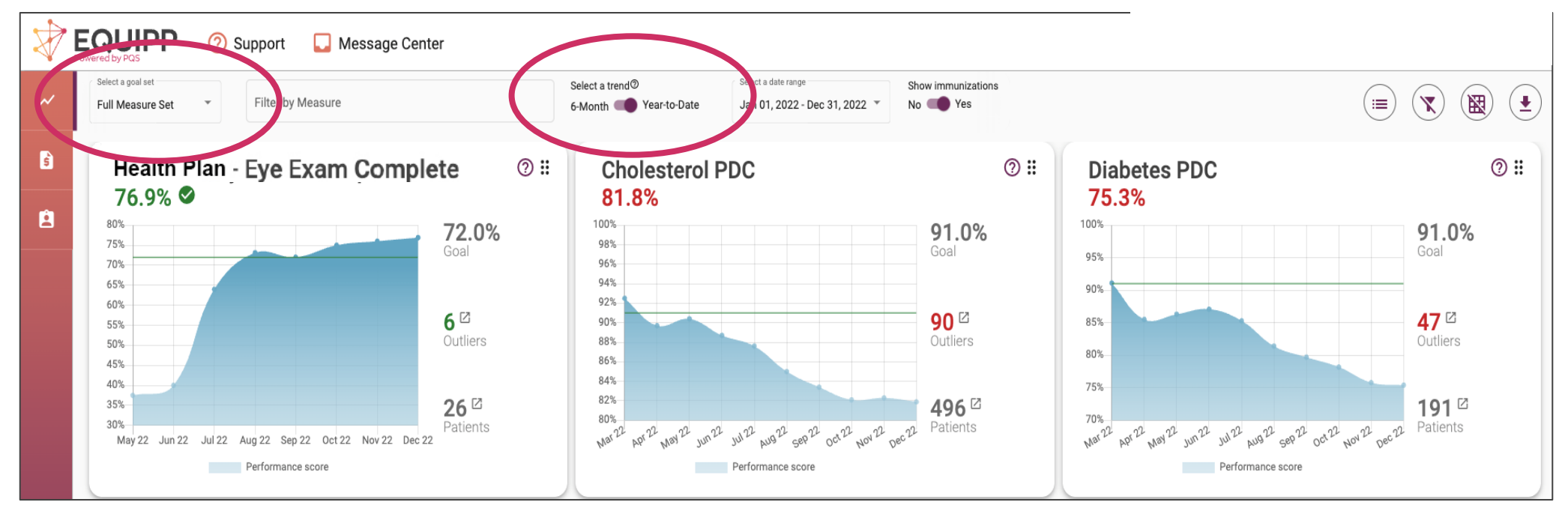

- Select the 'Full Measure Set' in the Goal dropdown
- Select the Year-to-Date performance period

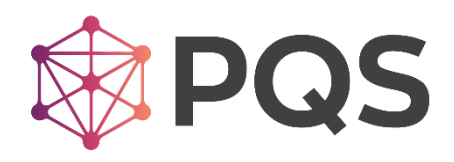

### **Understand Your Performance Score**

- Review performance for the following measure:
  - Health Plan Eye Exam Complete
- Compare performance scores for these measures vs program goals!
- Select the **OUTLIERS** 
   button per measure to
   understand patient
   opportunities that exist
   in each measure

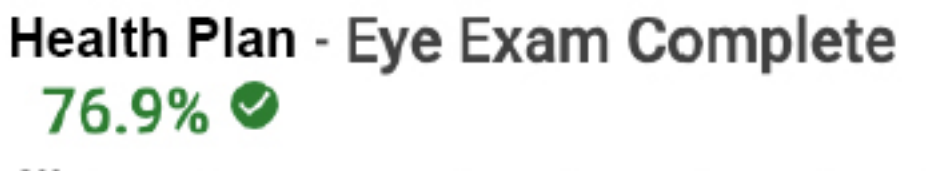

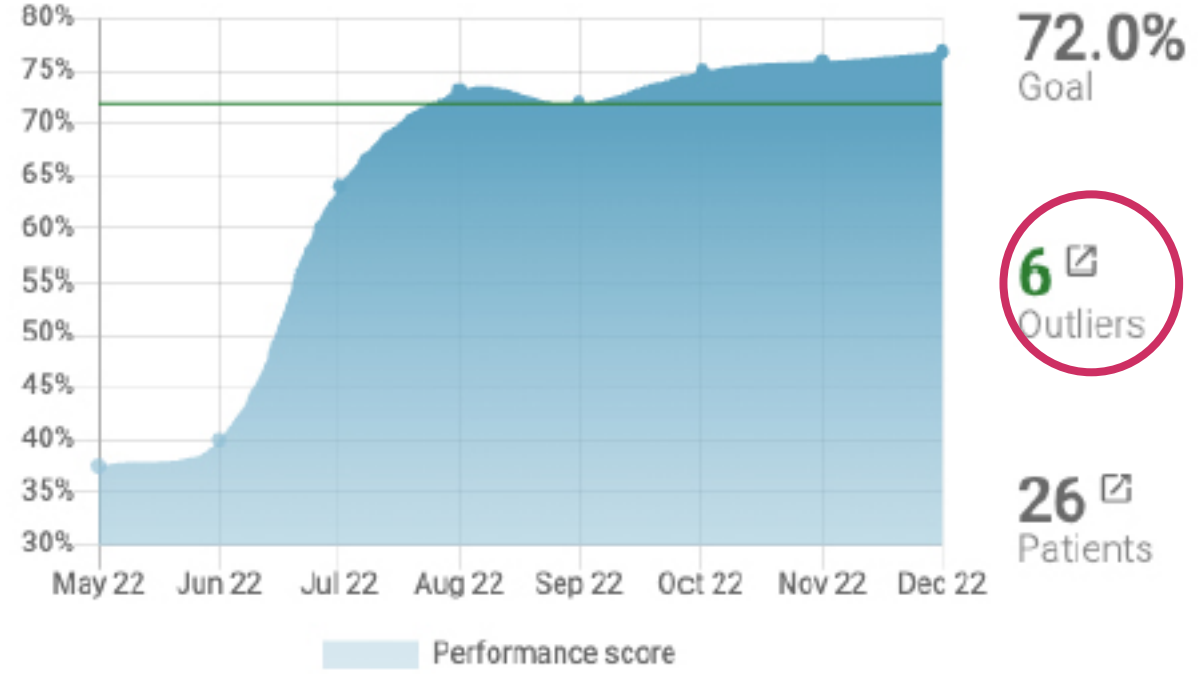

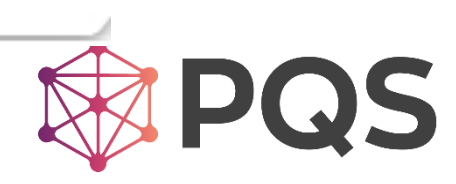

### Outlier Display for- Eye Exam Complete

| ~               | Filter by Measure<br>Select a measure               | Select a measure st<br>Outlier | tatus<br>▼ Select a pro | Select<br>•Mor | a trend®<br>th 💶 Year-to-Date | Select a date range Jan 01, 2022 - Dec 31, 2022 | -                              |                                                                                                    |
|-----------------|-----------------------------------------------------|--------------------------------|-------------------------|----------------|-------------------------------|-------------------------------------------------|--------------------------------|----------------------------------------------------------------------------------------------------|
| <sup>4</sup> us | Outliers                                            |                                |                         |                |                               |                                                 |                                |                                                                                                    |
| 2               |                                                     |                                |                         |                |                               |                                                 |                                | Search by first or last name Q                                                                                    |
|                 | Last Name A                                         | First Name                     | Date of Birth           | Designations 🛈 | Payer Program                 | Measure Name                                    | Measure Status                 | Documentation Status                                                                                              |
|                 | BENNETT                                             |                                | 07/19/1957              | None           |                               |                                                 | Outlier                        | Not Started                                                                                                    |
|                 |                                                     | v                              |                         | None           |                               |                                                 | Outlier                        | Patient Educated?                                                                                                 |
|                 |                                                     | CHRISTIE                       |                         | None           |                               |                                                 | Outlier                        | O Yes<br>O No<br>O Patient Declined Education                                                                     |
|                 | DICKERSON                                           |                                | 10/26/1958              | None           |                               |                                                 | Outlier                        | Patient Provided Retinal Eye Exam Resources? (i.e. PDF)                                                           |
|                 |                                                     | IAMES                          | 10/22/1947              | None           |                               |                                                 | <b>Outlier</b><br>Items per pa | Yes                                                                                                    |
| •               |                                                     |                                |                         |                |                               |                                                 |                                | Test Already Completed?                                                                                           |
|                 |                                                     |                                |                         |                |                               |                                                 |                                | O No                                                                                                    |
|                 |                                                     |                                |                         |                |                               |                                                 |                                | ⊖ Yes                                                                                                    |
|                 |                                                     |                                |                         |                |                               |                                                 |                                | Note (Please include location and date of eye test if patient reports they have<br>already completed an eye test) |
|                 |                                                     |                                |                         |                |                               |                                                 |                                |                                                                                                    |
|                 | <u>www.pharmacyquality.cor</u><br>Confidential 2023 | <u>n</u>                       |                         |                |                               | 5                                               |                                | PQS                                                                                                    |

### **Measure Definition**

- Retinal Eye Exam Performed annually
  - Specifications allow for negative eye exam in the prior year OR a negative exam during the measurement period

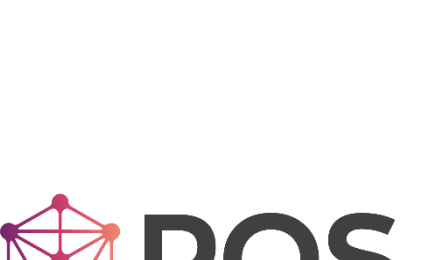

## **Frequency of Updates**

- Performance scores update with each EQUIPP refresh (by the 15<sup>th</sup> of the month)
- However, *Outliers* are updated EACH WEEK (completed by end of day on Thursdays in the EQUIPP UI)
- Weekly Outlier file distributed on Fridays will include these *Outliers* for the Pharmacy
- Pharmacies are therefore encouraged to review the *Outliers* for these measures on a weekly basis!

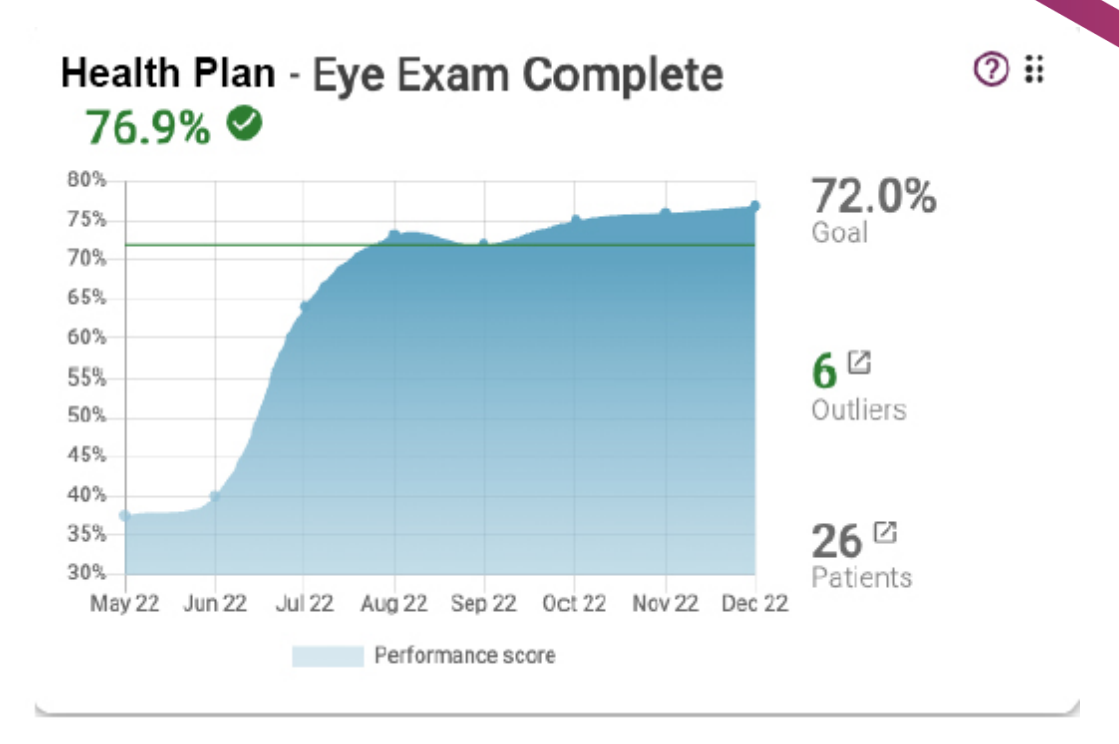

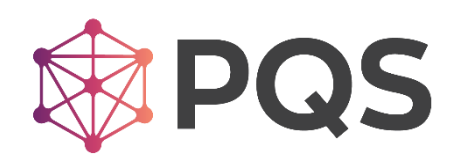